Operational guidelines MPN Reader

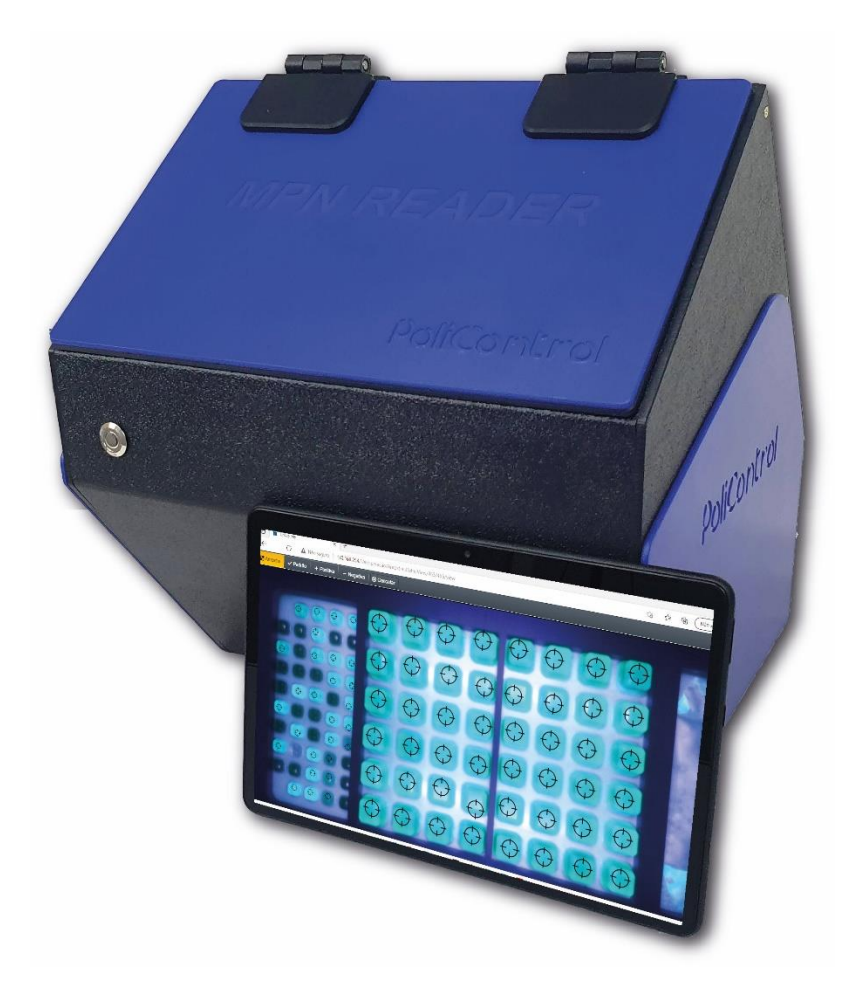

Rev: 02-2022

PoliControl Instrumentos de Controle Ambiental Ind. e Com. Ltda. Rua Tupinambás, n° 515 – V. Conceição – Diadema – São Paulo – CEP: 09991-090 Tel: (11) 4053-2060 Email: <u>produto@policontrol.com.br</u>

# Capítulo 1

# 1.1 Specifications

| Method               | ONPG/MUG                      |
|----------------------|-------------------------------|
| Camera               | Color HD                      |
| User UV Exposure     | None                          |
| Reading time         | 7 Seconds                     |
| Cont                 | Automatic with manual control |
| llumination          | White LED / UV 356            |
| Power Supply         | 110V / 220V                   |
| Data Protection      | User-defined password         |
| Data Storage         | Cloud / Local                 |
| Sample automation    | QR Code                       |
| Software             | Unicorp                       |
| Output               | 2 USB - Ethernet              |
| Tablet/pC connection | WIFI                          |
| Data                 | .CSV                          |

# 1.2 General

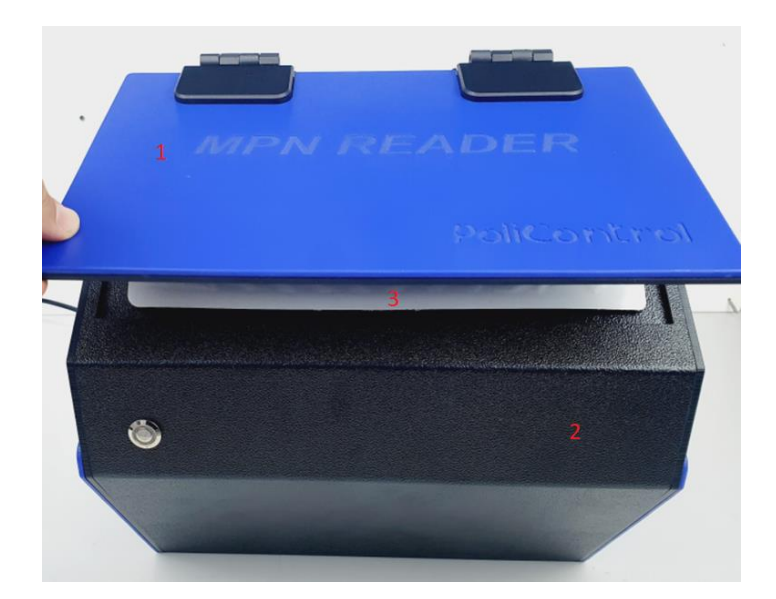

- 1 Light protector lid.
- 2 ABS Housing.
- 3 Tray positioning.

# **1.3 Connections**

Back housing holds all instrument connections

- 1 110 / 220 selector
- 2 USB port
- 3 RJ45 Ethernet

#### Capítulo 2 – Connection

#### **1.1 WIFI Connection**

After the unit is powered, the green led light on the front button will be turned on

On your PC or tablet, open the WIFI connection menu and select the MPN reader network, insert the Password as below:

Password: mpnreader

Open your internet navigation software (google chrome or Other) and enter the IP address <u>http://192.168.254.1</u>

Sample Reading screen will be displayed

### Capítulo 3 – Sample Reading

#### 3.1 Sample Screen

- **New:** Creates a new sample;
- **Delete:** Deletes the selected sample(s). Select a sample to enable this button (by pressing the check box);
- Edit: Edits the selected sample(s). Select a sample to enable this button (by pressing the check box);
- **Export to Excel:** Exports the information of all the samples to Excel

|               | UniColony LUNICORP 000 =                                         |                                      |                 |            |                 |                                        |  |  |  |  |  |  |
|---------------|------------------------------------------------------------------|--------------------------------------|-----------------|------------|-----------------|----------------------------------------|--|--|--|--|--|--|
| D.            | New 📋 Delete 📝 Edit                                              | Export to Excel                      |                 |            |                 |                                        |  |  |  |  |  |  |
| Sal<br>Settir | Sample<br>Settings/ Markings/ Calibration/ Sample ID 11/ Sample/ |                                      |                 |            |                 |                                        |  |  |  |  |  |  |
|               |                                                                  |                                      |                 |            | Total Coliforms | E. Coli                                |  |  |  |  |  |  |
|               | Sample ID ↓                                                      | Description                          | Collection Date | Analyst    | Final Amount    | Final Amount                           |  |  |  |  |  |  |
|               | ÷ T                                                              | T                                    | ti 🝸            | T          | ÷ 🕇             | ÷ 🝸                                    |  |  |  |  |  |  |
|               | 11                                                               | desc                                 | 06/12/2019      | Enzo Burim | 2419.6          | 727                                    |  |  |  |  |  |  |
|               | 10                                                               | desc                                 | 06/12/2019      | Enzo Burim | 2419.6          | 461.1                                  |  |  |  |  |  |  |
|               |                                                                  | lalal                                | 06/12/2019      | Enzo Burim | 87.8            | 0                                      |  |  |  |  |  |  |
|               |                                                                  | Rafael                               | 06/11/2019      | Enzo Burim | 84.9            | 0                                      |  |  |  |  |  |  |
|               |                                                                  | Rafael                               | 06/11/2019      | Enzo Burim | 42.2            | 5.2                                    |  |  |  |  |  |  |
|               |                                                                  | new sample                           | 06/11/2019      | Enzo Burim | 40.2            | 4.1                                    |  |  |  |  |  |  |
|               |                                                                  |                                      | 06/11/2019      | Enzo Burim | 387.3           | 63.8                                   |  |  |  |  |  |  |
|               | 4                                                                | edited sample                        | 06/11/2019      | Enzo Burim | 56.5            | 2                                      |  |  |  |  |  |  |
|               |                                                                  | Rafael                               | 06/06/2019      |            |                 | 0                                      |  |  |  |  |  |  |
|               |                                                                  | Sample002                            | 06/06/2019      |            |                 | 0                                      |  |  |  |  |  |  |
| •             |                                                                  | Hello world this is a<br>description | 06/06/2019      |            | 53.9            | 8.6                                    |  |  |  |  |  |  |
|               |                                                                  |                                      | 06/06/2019      |            |                 | · · · · · · · · · · · · · · · · · · ·  |  |  |  |  |  |  |
|               |                                                                  |                                      |                 | Pa         | age size: 15    | <ul> <li>1 - 12 of 12 items</li> </ul> |  |  |  |  |  |  |
|               |                                                                  |                                      |                 |            |                 |                                        |  |  |  |  |  |  |

Is possible to select multiple samples by pressing the Top Check Box.

|   |                                                            | UniColony    |         |               |            |               |                     |                     |             | د                   | LUNICORP 000 🔳      |  |  |
|---|------------------------------------------------------------|--------------|---------|---------------|------------|---------------|---------------------|---------------------|-------------|---------------------|---------------------|--|--|
| 1 |                                                            | New 🍵 Delete |         | Export to Exc | el         |               |                     |                     |             |                     |                     |  |  |
|   | nple<br>gs/ Calibration/ Sample ID 11/ Sample ID / Sample/ |              |         |               |            |               |                     |                     |             |                     |                     |  |  |
|   |                                                            |              |         |               |            | Total Colifor | Total Colifor       | Total Colifor       | E. Coli     |                     |                     |  |  |
|   |                                                            | Sample 4     | Descrip | Collecti      | Analyst :  | Final A       | Beginni             | End of t            | Final A     | Beginni             | End of t            |  |  |
|   |                                                            | ÷ 🔻          | T       |               | T          | \$ <b>Y</b>   |                     |                     | \$ <b>T</b> | <b></b>             |                     |  |  |
|   | s                                                          | 17           | Brazil  | 06/12/2019    | Enzo Burim | 2500          | 12/06/2019<br>15:32 | 12/06/2019<br>15:32 | 547.5       | 12/06/2019<br>15:32 | 12/06/2019<br>15:32 |  |  |
|   | s                                                          | 11           | desc    | 06/13/2019    | Enzo Burim | 2419.6        | 12/06/2019<br>09:13 | 12/06/2019<br>15:30 | 727         | 12/06/2019<br>09:13 | 12/06/2019<br>15:30 |  |  |
|   | 8                                                          | 10           | desc    | 06/12/2019    | Enzo Burim | 2419.6        | 12/06/2019<br>09:12 | 12/06/2019<br>09:13 | 461.1       | 12/06/2019<br>09:12 | 12/06/2019<br>09:13 |  |  |
|   | N                                                          | 9            | lalal   | 06/12/2019    | Enzo Burim | 87.8          | 12/06/2019<br>09:10 | 12/06/2019<br>09:10 | 0           | 12/06/2019<br>09:10 | 12/06/2019<br>09:10 |  |  |
|   | s                                                          | 8            | Rafael  | 06/11/2019    | Enzo Burim | 84.9          | 11/06/2019<br>17:06 | 12/06/2019<br>10:29 | 0           | 11/06/2019<br>17:06 | 12/06/2019<br>10:29 |  |  |

By default the Sample Screen displays the following columns:

- **Sample ID:** ID automatically generated by the system when the user creates a new sample;
- Description: Description typed by the user or contained in the tray's QR Code;
- Collection Date: Sample's collection date.
- Analyst: Sample's analyst name (to register an analyst access the Analyst screen)
- Final Amount (Total Coliforms): MPN calculation;
- Final Amount (E. Coli): MPN calculation.

But it is possible to display some hidden columns such as:

- Large: Displays the number of Large Positive Wells;
- Small: Displays the number of Small Positive Wells
- Factor: Displays the value of dilution factor;
- **Beginning of the test;** Displays the date and time of the sample's creation (this timestamp can't be edited);
- End of the test; Displays the date and time of the sample's editing (this timestamp can be edited).

To display these hidden columns press the "3 dots" button on the right of any column and access the "Columns" option. Press/select the check box of the columns that you want to display.

|                  | UNICORP • • • • • • •                                                    |                                                                           |                                                     |            |                                                                                                    |                                                   |  |  |  |  |  |  |  |
|------------------|--------------------------------------------------------------------------|---------------------------------------------------------------------------|-----------------------------------------------------|------------|----------------------------------------------------------------------------------------------------|---------------------------------------------------|--|--|--|--|--|--|--|
| D,               | Cheve       Image: Big Edit       Image: Big Export to Excel             |                                                                           |                                                     |            |                                                                                                    |                                                   |  |  |  |  |  |  |  |
| C<br>Sa<br>Setti | New Delete Edit<br>mple<br>ngs/ Markings/ Calibration/ Sa<br>Sample ID ↓ | Export to Exceeding     Sort Descending     Columns     Filter     Rafael | Collection Date                                     | Analyst    | Total Coliforms           Final Amount         I           Q419.6         Q419.6           87.8         Q4.9 | E. Coli<br>Final Amount :<br>2727 461.1<br>0<br>0 |  |  |  |  |  |  |  |
|                  |                                                                          | Rafael                                                                    | Final Amount                                        | Enzo Burim | 42.2                                                                                                    | 5.2                                               |  |  |  |  |  |  |  |
|                  | 6<br>5                                                                   | new sample                                                                | ■Large<br>■Small                                    | Enzo Burim | 40.2<br>387.3                                                                                                | 4.1<br>63.8                                       |  |  |  |  |  |  |  |
|                  | 4                                                                        | edited sample                                                             | Factor                                              | Enzo Burim | 56.5                                                                                                    | 2                                                 |  |  |  |  |  |  |  |
|                  |                                                                          | Rafael                                                                    | Beginning of the test                               |            |                                                                                                    | 0                                                 |  |  |  |  |  |  |  |
|                  |                                                                          | Sample002                                                                 | End of the test                                     |            |                                                                                                    | 0                                                 |  |  |  |  |  |  |  |
| •                |                                                                          | Hello world this is a description                                         | <ul> <li>☑ Final Amount</li> <li>■ Large</li> </ul> |            | 53.9                                                                                                    | 8.6                                               |  |  |  |  |  |  |  |
|                  |                                                                          |                                                                           |                                                     |            |                                                                                                    | -                                                 |  |  |  |  |  |  |  |
|                  | < <mark>1 ▶ ⊭</mark>                                                     |                                                                           | Factor Beginning of the test End of the test        |            | Page size: 15                                                                                                | ▼ 1 - 12 of 12 items                              |  |  |  |  |  |  |  |

It is possible to use filters to easily search the desired sample. To apply a filter, press the "3 dots" button located on the right of the column that you want to filter, as an example we will filter by "Description".

Select the filter option and type the "Description" of the sample that you are looking for. Notice that you can choose the type of filter, for example, filter an exact word/description. To do so, press on the "downward arrow" to open the list of options "Is equal to", "Starts with", "Contains", etc.

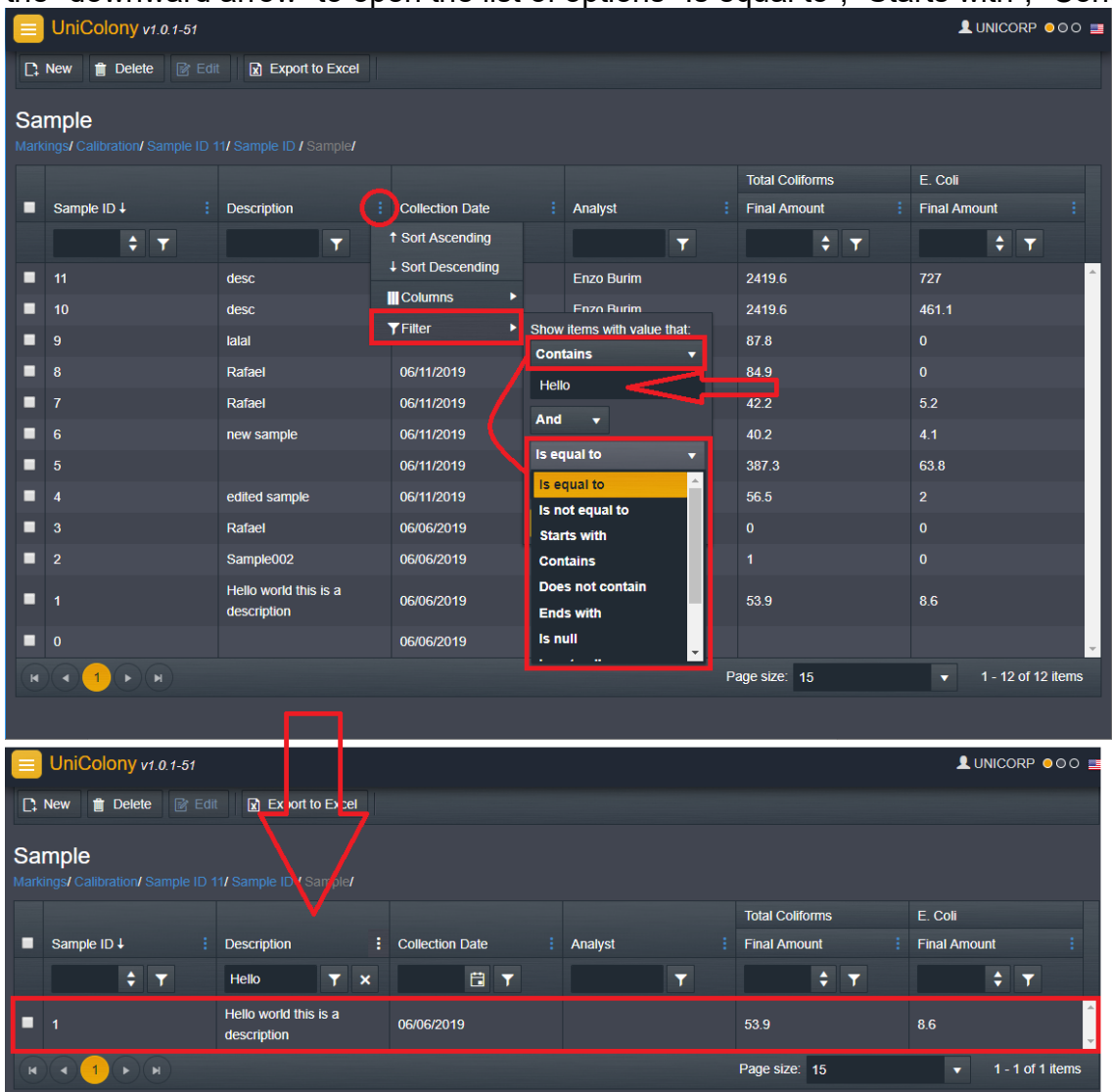

### 3.2 New Sample

To create a new sample press the "New" button, which is located in the top left corner.

| 📃 Ur                                   | niColony                                              |  |                                   |  |                 |     |            |  |                 |          |              |     | CORP 000 🔤     |
|----------------------------------------|-------------------------------------------------------|--|-----------------------------------|--|-----------------|-----|------------|--|-----------------|----------|--------------|-----|----------------|
| 🚹 New 👔 Denke 😰 Edit 👔 Expert to Excel |                                                       |  |                                   |  |                 |     |            |  |                 |          |              |     |                |
| Sa                                     | Sz Ne<br>M semple 10 W Bample 10 V Bample 10 W Sample |  |                                   |  |                 |     |            |  |                 |          |              |     |                |
| 4                                      |                                                       |  |                                   |  |                 |     |            |  | Total Coliforms |          | E. Coli      |     |                |
|                                        | nple ID 4                                             |  | Description                       |  | Collection Date |     | Analyst    |  | Final Amount    |          | Final Amount |     |                |
|                                        | li i i i i i i i i i i i i i i i i i i                |  |                                   |  |                 | 🔁 🝸 |            |  |                 |          |              | ÷   |                |
|                                        |                                                       |  | new sample                        |  | 06/11/2019      |     | Enzo Burim |  |                 |          |              |     | ^              |
| <b>5</b>                               |                                                       |  |                                   |  | 06/11/2019      |     | Enzo Burim |  |                 |          |              |     |                |
| <b>=</b> 4                             |                                                       |  | edited sample                     |  | 06/11/2019      |     | Enzo Burim |  |                 |          |              |     |                |
| <b>3</b>                               |                                                       |  | Rafael                            |  | 06/06/2019      |     |            |  |                 |          |              |     |                |
| 2                                      |                                                       |  | Sample002                         |  | 06/06/2019      |     |            |  |                 |          |              |     |                |
| <b>I</b> 1                             |                                                       |  | Hello world this is a description |  | 06/06/2019      |     |            |  |                 |          |              |     |                |
| • 0                                    |                                                       |  |                                   |  | 06/06/2019      |     |            |  |                 |          |              |     | -              |
|                                        | • • н                                                 |  |                                   |  |                 |     |            |  |                 | Page siz | e: 15        | × 1 | - 7 of 7 items |

The screen will display the following fields:

- Sample ID: it is a number generated automatically by the system;
- **Description**: Here the user can type in any text but keep in mind that if the tray has a QR Code that contains a description it will overwrite the description typed by the user in this field;
- **Collection Date**: The system will automatically fill it in with the current date/time but the user can change it by pressing the "Calendar" button to change the date and/or the "Clock" button to change the time;
- Analyst: This field shows the list of Analysts registered in the "Analyst Screen";
- **Factor**: The system will automatically fill it in with "1" but this field can be used to compensate for the dilution of the sample, the number typed here will multiply the Most Probable Number (MPN).

| 😑 UniColony  |           |                |                   |                 |        | LUNICORP 🛛 O O 💻      |  |  |  |  |  |  |  |
|--------------|-----------|----------------|-------------------|-----------------|--------|-----------------------|--|--|--|--|--|--|--|
| 📑 New 🍵 Dele | te 📝 Edit | Capture images |                   |                 |        |                       |  |  |  |  |  |  |  |
| Sample ID GO |           |                |                   |                 |        |                       |  |  |  |  |  |  |  |
|              |           |                |                   |                 |        | create new L D Cancel |  |  |  |  |  |  |  |
|              |           |                |                   | ⊟ Save ♥ Save a |        |                       |  |  |  |  |  |  |  |
|              | Sample ID | Description    | Collection Date   | Analyst         | Factor |                       |  |  |  |  |  |  |  |
|              | 8         |                | 6/11/2019 4:46 PM | Enzo Burim      | • 1    |                       |  |  |  |  |  |  |  |
|              |           |                |                   |                 |        |                       |  |  |  |  |  |  |  |
|              |           |                |                   |                 |        |                       |  |  |  |  |  |  |  |
|              |           |                |                   |                 |        |                       |  |  |  |  |  |  |  |
|              |           |                |                   |                 |        |                       |  |  |  |  |  |  |  |
|              |           |                |                   |                 |        |                       |  |  |  |  |  |  |  |
|              |           |                |                   |                 |        |                       |  |  |  |  |  |  |  |
|              |           |                |                   |                 |        |                       |  |  |  |  |  |  |  |
|              |           |                |                   |                 |        |                       |  |  |  |  |  |  |  |

After inserting sample data press the "Capture images" button to capture the images of the tray. Once the "Capture images" button is clicked UniColony will instantly take pictures of the current tray, make sure you put the correct tray before pressing the button.

It's possible to recapture the images and/or edit the info by clicking the capture images.

| 📃 Uni(                | Colony                |           |                |   |                   |     |                   |               |                | )RP 000 重       |
|-----------------------|-----------------------|-----------|----------------|---|-------------------|-----|-------------------|---------------|----------------|-----------------|
| C: New                | 📋 Delete              | 📝 Edit    | Capture images | < |                   |     |                   |               |                |                 |
| Sample<br>Sample ID 6 | e ID<br>5/ System Set |           |                |   |                   |     |                   |               |                | 60              |
|                       |                       |           |                |   |                   |     | Save 🗸 Save and c | lose 🕒 Save a | and create new | <b>D</b> Cancel |
| 1                     | 1                     | Sample ID | Description    | _ | Collection Date   |     | Analyst           | Factor        |                |                 |
|                       | J                     | 8         |                |   | 6/11/2019 4:46 PM | 🗄 🕒 | Enzo Burim 🔻      |               | 1              |                 |
|                       |                       |           |                |   |                   |     |                   |               |                |                 |
|                       |                       |           |                |   |                   |     |                   |               |                |                 |
|                       |                       |           |                |   |                   |     |                   |               |                |                 |
|                       |                       |           |                |   |                   |     |                   |               |                |                 |
|                       |                       |           |                |   |                   |     |                   |               |                |                 |
|                       |                       |           |                |   |                   |     |                   |               |                |                 |
|                       |                       |           |                |   |                   |     |                   |               |                |                 |
|                       |                       |           |                |   |                   |     |                   |               |                |                 |

Wait while the UniColony is capturing images.

| UniC   | Colony    |           |                |    |                   |          |                  |           |          |                                        | )RP 000 📰 |
|--------|-----------|-----------|----------------|----|-------------------|----------|------------------|-----------|----------|----------------------------------------|-----------|
| C: New | 📋 Delete  | 📝 Edit    | Capture images |    |                   |          |                  |           |          |                                        |           |
| Sample | e ID      |           |                |    |                   |          |                  |           |          | (                                      | <b>GO</b> |
|        | System Se |           |                |    |                   |          |                  |           |          |                                        |           |
|        |           |           |                |    |                   |          | 🖞 Save 🖌 Save an | d close [ | Save and | create new                             | O Cancel  |
|        | 1         | Sample ID | Description    | _  | Collection Date   | _        | Analyst          |           | actor    | 딇                                      |           |
|        | ļ         | 8         |                |    | 6/11/2019 4:46 PM | <b>Ö</b> | Enzo Burim       | •         |          | iii iiiiiiiiiiiiiiiiiiiiiiiiiiiiiiiiii |           |
|        |           |           |                |    |                   |          |                  |           |          |                                        | _         |
|        |           |           |                |    |                   |          |                  |           |          |                                        |           |
|        |           |           |                |    |                   |          |                  |           |          |                                        |           |
|        |           |           |                | Ca | nturing im:       | anes     |                  |           |          |                                        |           |
|        |           |           |                | Ua | pturing into      | iges.    |                  |           |          |                                        |           |
|        |           |           |                |    |                   |          |                  |           |          |                                        |           |
|        |           |           |                |    |                   |          |                  |           |          |                                        |           |
|        |           |           |                |    |                   |          |                  |           |          |                                        |           |

Once the process is finished the sample will be saved and the screen will display the images, both Total Coliforms, and E. Coli, (1) along with its wells count and MPN calculation (2).

The sampling process is complete, now user can verify and edit the sample or create a new sample. If users decide that the readings taken by the unitary are incorrect, press the "change the count manually" button (3) and edit the markings of that image.

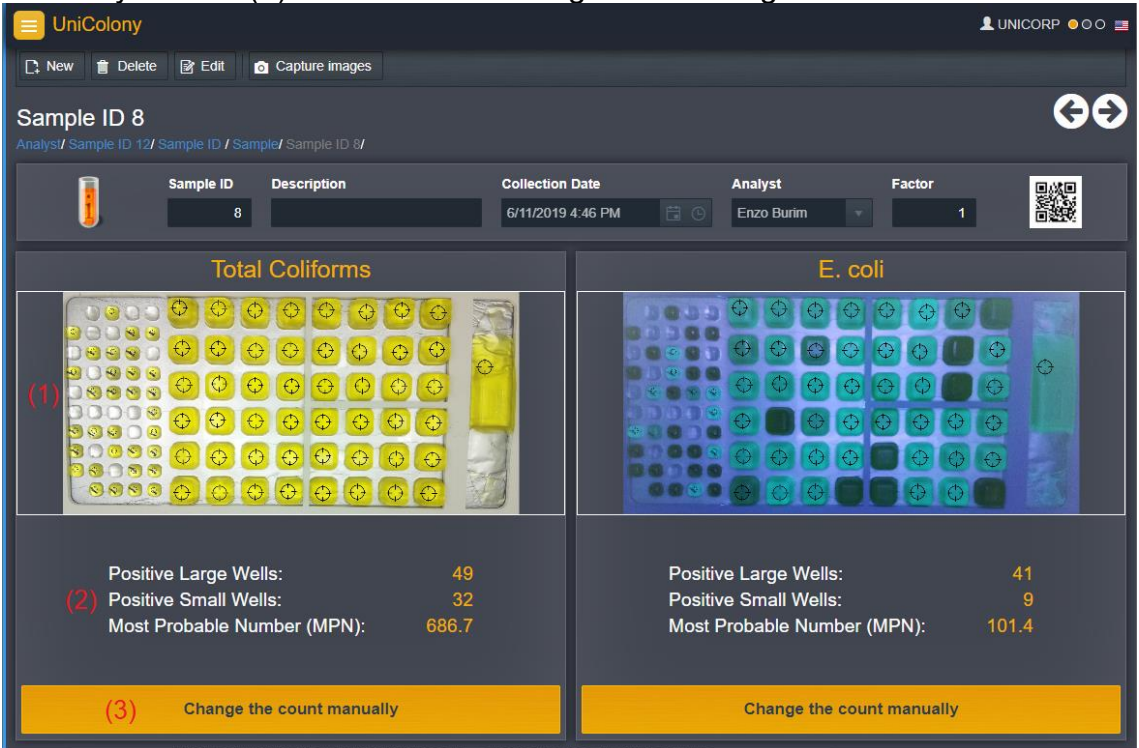

Click on the image to enlarge it. At the top of the page, you can change tabs "Standard", "Positive" and "Negative" to compare with the images that you have registered in the "Calibration screen". To exit the zoom mode just press "Cancel".

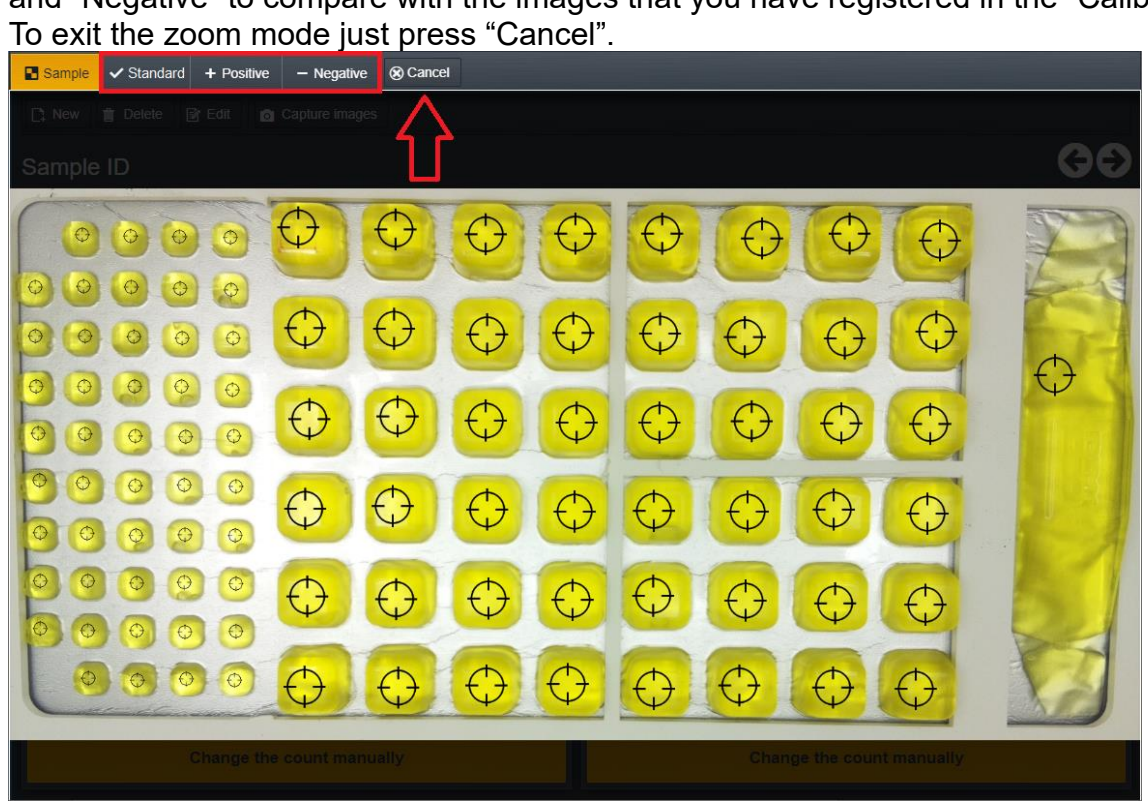

# 3.3 Change the count manually

When you "Change the count manually" is pressed system will display a message. Press "OK" if you want to manually change the count or press "Cancel" to cancel the operation.

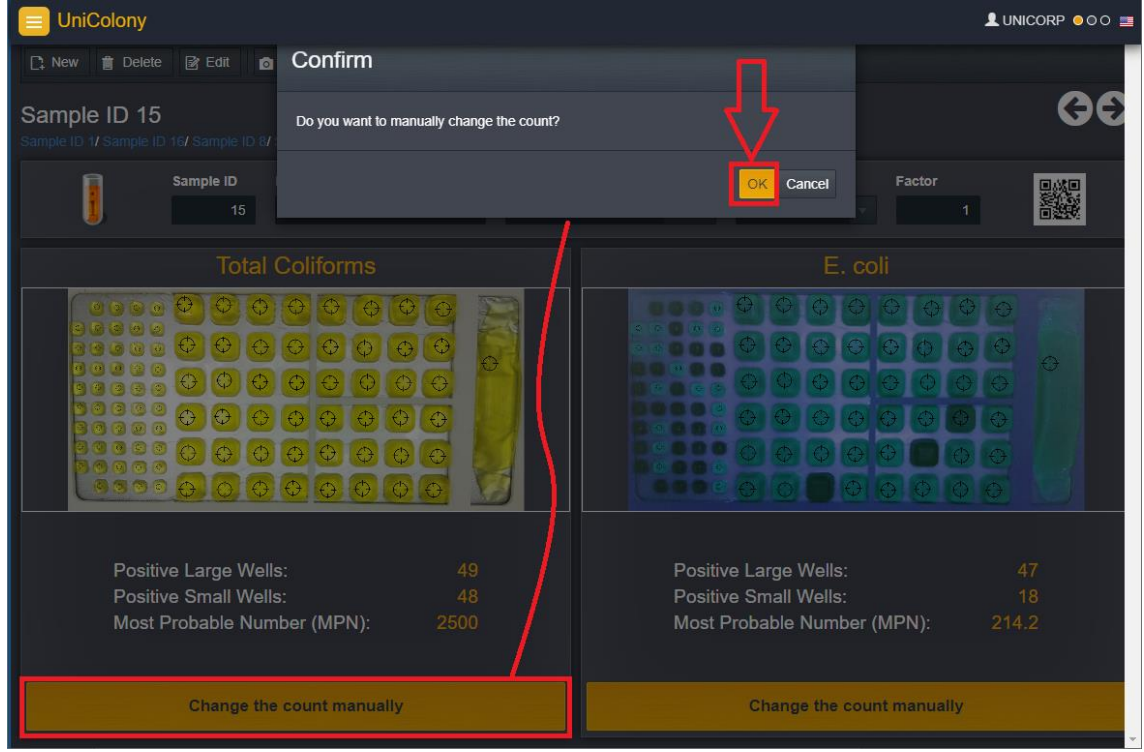

The system will display the enlarged image in edit mode, just like the zoom-in mode you can change tabs to compare with the "Standard", "Positive", and "Negative" images (1) that are registered in the "Calibration screen".IT I also possible to "Save and close" your corrections or "Cancel" all the changes (2).

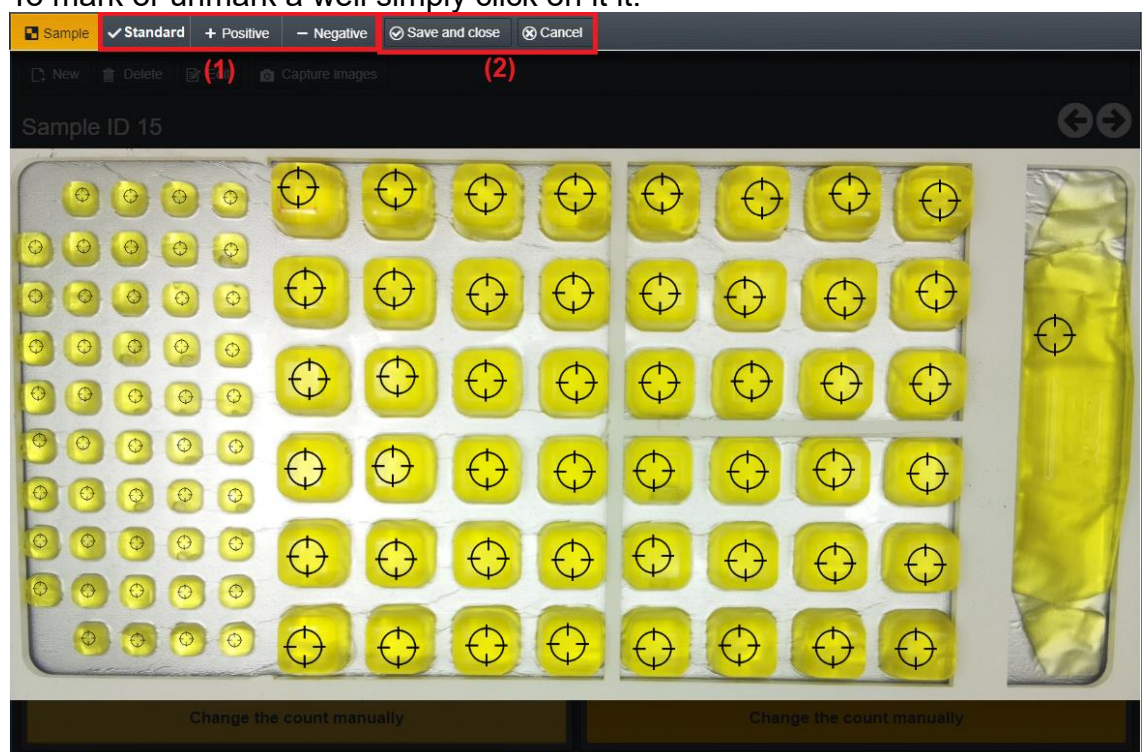

To mark or unmark a well simply click on it it.

If the user unmarks a Coliforms well that is also marked for E. Coli the system will display an alert message. If you choose "OK" the system will unmark that well in both images (Coliforms and E.Coli), if you choose "Cancel" the system will cancel the operation.

If the user chooses "OK" and then changes it one more time, the system will only mark it for Coliforms (in the Coliforms image), it will not also mark again the same well for E. Coli, for that user will have to either "Cancel" the operation or go to the E. Coli image and change the count manually.

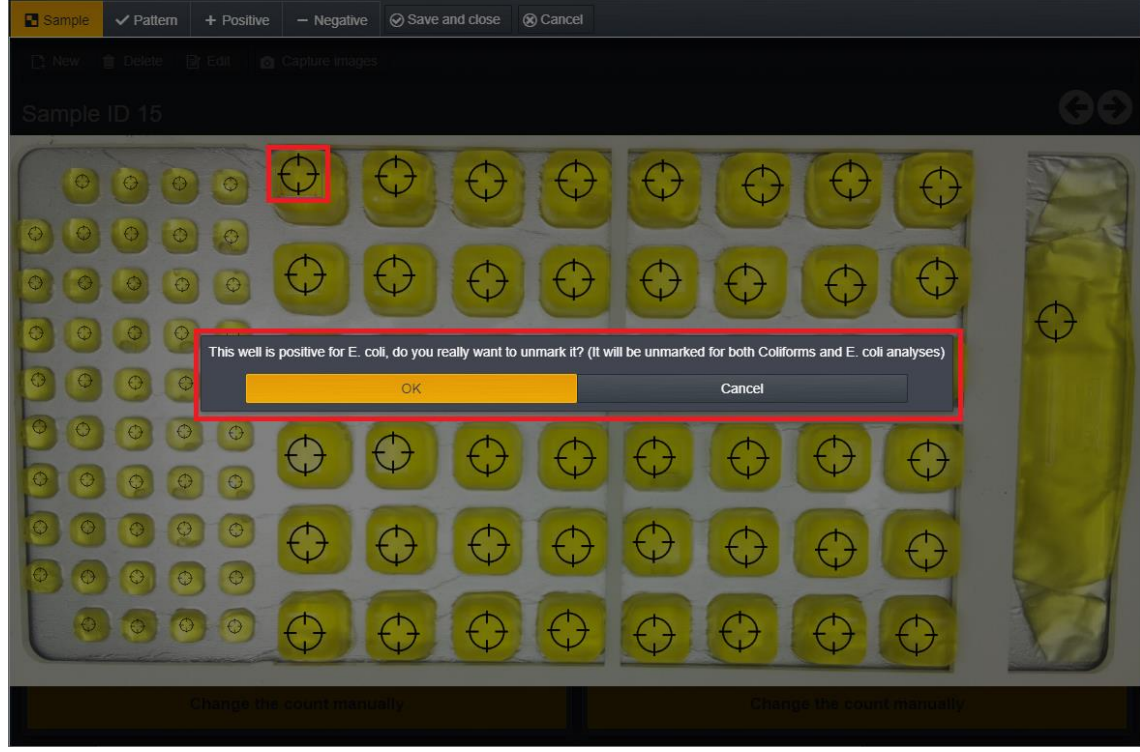

Once the user marked or unmarked all the desired wells, press "Save and close" to save all the changes.

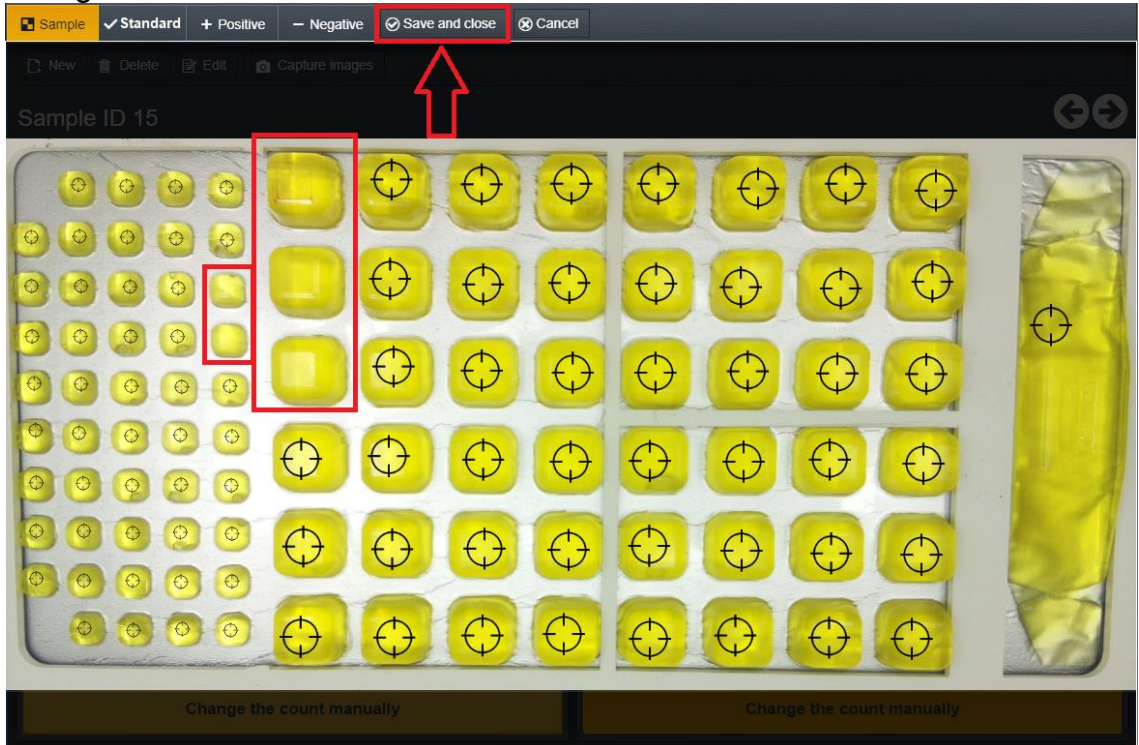

Notice that the system updates the markings, wells count, and MPN calculation.

In this example, 3 E. Coli wells were unmarked because of the Total Coliforms changes. It is not possible to only unmark a Coliforms well if it is also marked for E. Coli, the system doesn't allow it but if the user wants to only unmark an E. Coli well it does not necessarily have to unmark the coliforms well.

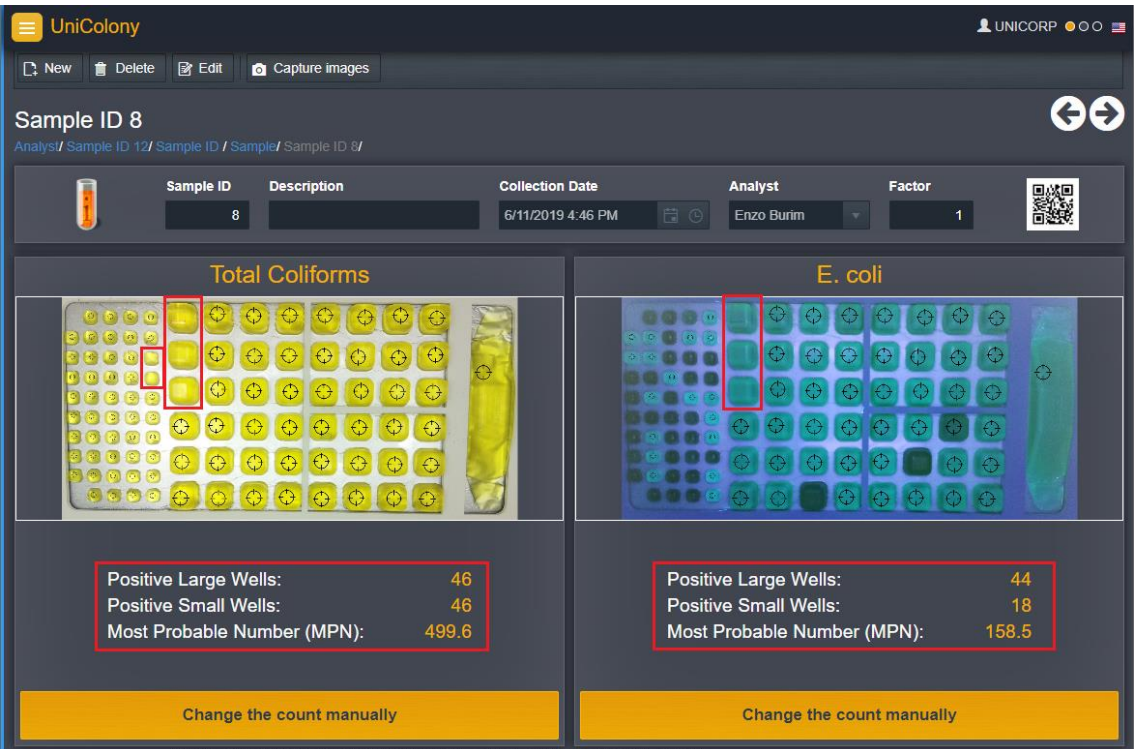

## 3.4 Edit Sample Info

On the sample screen, select the sample by pressing the "check box", which enables the "Delete" and "Edit" buttons, and press the "Edit" button.

|               | UniColony                                                         |                                   |                 |            |              |                      |  |  |  |  |  |  |
|---------------|-------------------------------------------------------------------|-----------------------------------|-----------------|------------|--------------|----------------------|--|--|--|--|--|--|
| D,            | New                                                               |                                   |                 |            |              |                      |  |  |  |  |  |  |
| Sal<br>Settir | Sample<br>Settings/ Markings/ Calibratic 1/ Sample ID 11/ Sample/ |                                   |                 |            |              |                      |  |  |  |  |  |  |
|               | Total Coliforms E. Coli                                           |                                   |                 |            |              |                      |  |  |  |  |  |  |
| •             | Sample ID ↓                                                       | Description                       | Collection Date | Analyst :  | Final Amount | Final Amount         |  |  |  |  |  |  |
|               | <b>\$</b> ▼                                                       |                                   | <b></b>         |            | ÷ T          | ¢ 🝸                  |  |  |  |  |  |  |
|               | 11                                                                | desc                              | 06/12/2019      | Enzo Burim | 2419.6       | 727                  |  |  |  |  |  |  |
|               | 10                                                                | desc                              | 06/12/2019      | Enzo Burim | 2419.6       | 461.1                |  |  |  |  |  |  |
|               |                                                                   | lalal                             | 06/12/2019      | Enzo Burim | 87.8         | 0                    |  |  |  |  |  |  |
|               | 8                                                                 | Rafael                            | 06/11/2019      | Enzo Burim | 84.9         | 0                    |  |  |  |  |  |  |
|               |                                                                   | Rafael                            | 06/11/2019      | Enzo Burim | 42.2         | 5.2                  |  |  |  |  |  |  |
|               |                                                                   | new sample                        | 06/11/2019      | Enzo Burim | 40.2         | 4.1                  |  |  |  |  |  |  |
|               |                                                                   |                                   | 06/11/2019      | Enzo Burim | 387.3        | 63.8                 |  |  |  |  |  |  |
|               | 4                                                                 | edited sample                     | 06/11/2019      | Enzo Burim | 56.5         | 2                    |  |  |  |  |  |  |
|               |                                                                   | Rafael                            | 06/06/2019      |            |              | 0                    |  |  |  |  |  |  |
|               |                                                                   | Sample002                         | 06/06/2019      |            |              | 0                    |  |  |  |  |  |  |
| -             |                                                                   | Hello world this is a description | 06/06/2019      |            | 53.9         | 8.6                  |  |  |  |  |  |  |
|               |                                                                   |                                   | 06/06/2019      |            |              |                      |  |  |  |  |  |  |
|               |                                                                   |                                   |                 | Pa         | age size: 15 | ▼ 1 - 12 of 12 items |  |  |  |  |  |  |
|               |                                                                   |                                   |                 |            |              |                      |  |  |  |  |  |  |

On the Sample ID screen, the user can edit the following information: Description, Collection Date, Analyst, and Factor and capture new images (this will overwrite and erase the current ones automatically.

| 😑 UniColony                                |                                                                                                    |           |      |                                      |             |                              |   |        | L |  |  |  |  |
|--------------------------------------------|----------------------------------------------------------------------------------------------------|-----------|------|--------------------------------------|-------------|------------------------------|---|--------|---|--|--|--|--|
| 📑 New 📋 Delete                             | o Capture imag                                                                                                    | es        |      |                                      |             |                              |   |        |   |  |  |  |  |
| Sample ID 11<br>Settings/ Markings/ Calibr | Sample ID 11<br>Settings/ Markings/ Calibration/ Sample/ Sample ID 11/<br>Save 🗸 Save and close 🗅 Save and create new   つ Cancel |           |      |                                      |             |                              |   |        |   |  |  |  |  |
|                                            | Sample ID Des                                                                                                    | scription | desc | Collection Date<br>6/12/2019 9:13 AM | <b>ii</b> 0 | <b>Analyst</b><br>Enzo Burim | • | Factor | 1 |  |  |  |  |

While editing you can use the following buttons:

- Save: pressing this button will save the changes and keep the system in edit mode;
- Save and close: pressing this button will save the changes and close the edit mode;
- **Save and create new:** pressing this button will save the changes and automatically create a new sample;
- **Cancel:** pressing this button will cancel all the changes that were not saved and close the edit mode.

When a user is done editing the sample, press one of the save buttons that suits you best.